トップページ(基本操作)

## 1. 学習支援システムのトップページ

ログインした時に最初に表示されるトップページの各項目について解説します。

### <PC 画面トップページ>

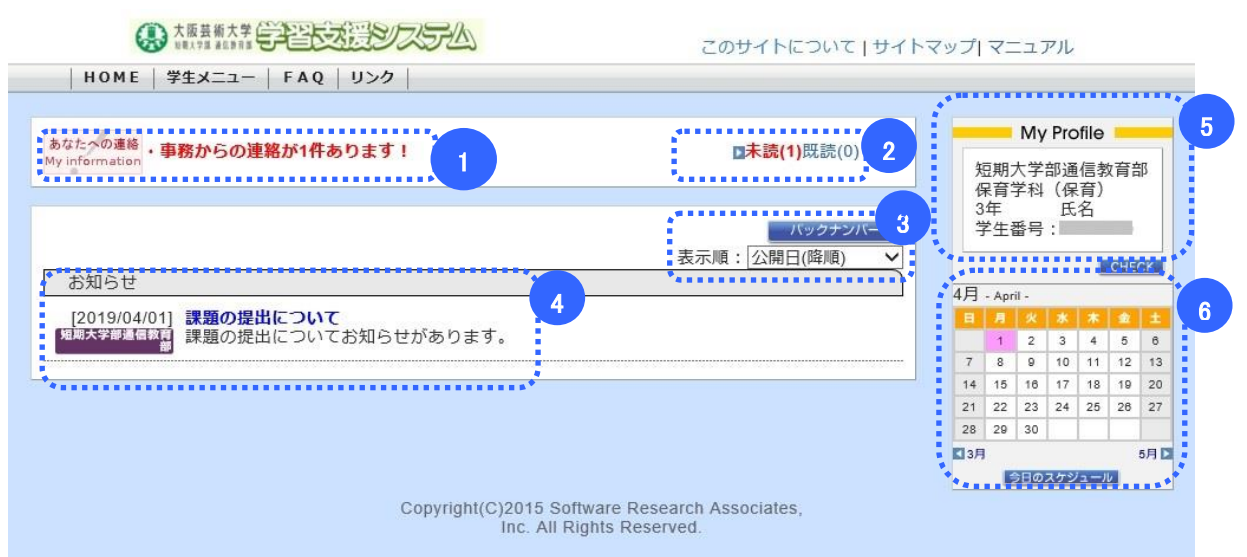

### 〈スマートフォン画面〉

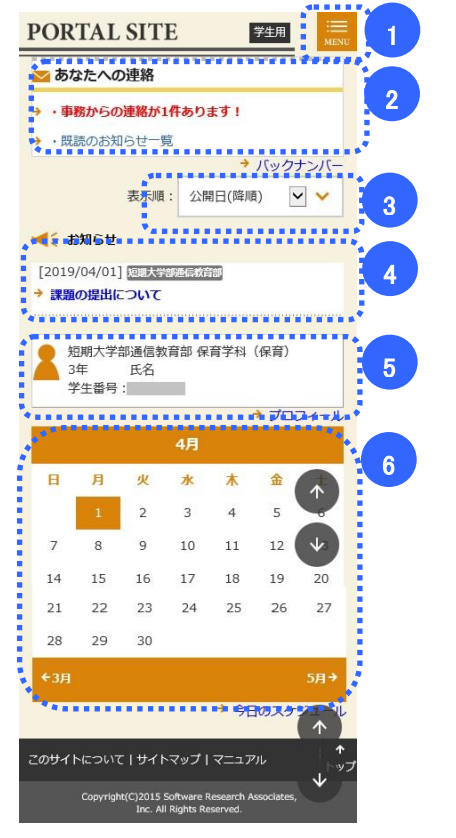

### (1) HOME…トップページを表示します。

学生メニュー…「学習支援システム学生メニュー」を参照。 FAQ…学習に関するQ&Aを掲載しています。

リンク…学習指導書やリポート設題、Active!Mail へのリンク ページです。

☆スマートフォンは右上の MENU をクリックするとメニューが 表示されます。

- (2) 大学から個人宛に来たお知らせを照会します。クリックする と詳細画面が表示されます。[2 あなたへの連絡]
- (3)「バックナンバー」ボタンをクリックすると、公開期間経過後の お知らせを表示します。[表示順]を指定すると、お知らせの表示 順が変更できます。
- (4) 大学からのお知らせを表示します。青字タイトルをクリック すると詳細画面を表示します。[2.1.3 大学からのお知らせ]
   ☆"お知らせ"は大学からの事務連絡が表示されます。
   定期的に確認する習慣をつけてください。
- (5) ログインユーザに関する情報を表示します。名前に常用外 漢字が含まれる場合は常用漢字に置き換わります。
- (6) 当月のカレンダーを表示します。【今日のスケジュール】をクリ ックするとMYカレンダーへ移動します。[2.1.4MYカレンダー]

# 2. 大学からのお知らせ

●トップページのお知らせのタイトル部分をクリックすると、大学からのお知らせの詳細が表示されます。

| <pc 画面=""></pc>                                                                                                |                                                               |
|----------------------------------------------------------------------------------------------------|---------------------------------------------------------------|
| ● 本原書順大学 (二字)で送送システム                                                                                           | トについてエサイトマップレマニュアル                                            |
| HOME   学生メニュー   FAQ   リンク                                                                                      |                                                               |
|                                                                                                    | Max Dec file                                                  |
| お知らせ                                                                                                    | My Pronie                                                     |
| [2019/04/01]                                                                                                   | 保育学科(保育)<br>3年 氏名                                             |
| 課題の提出についてお知らせがあります。                                                                                            | 学生番号:                                                         |
| 課題の提出方法についてお知らせすることがあります。                                                                                      | CHECK                                                         |
| 展商 2                                                                                                    | <b>お知らせ Heooline</b><br>[2019/04/01]<br>「課題の提出について」<br>4月5-04 |
| 〈スマートフォン画面〉                                                                                                    |                                                               |
| PORTAL SITE 学生用 IIII IIII IIIIIIIIIIIIIIIIIIIIIIIII                                                            |                                                               |
| <                                                                                                    |                                                               |
|                                                                                                    |                                                               |
| [2010/04/01]                                                                                                   |                                                               |
| [2019/04/01]                                                                                                   |                                                               |
| 課題の提出についても知らせがまります                                                                                             |                                                               |
| 読題の派山についての知らせかのります。                                                                                            |                                                               |
| 課題の提出方法についてお知らせすることがありま                                                                                        |                                                               |
| す。                                                                                                    |                                                               |
|                                                                                                    |                                                               |
| ← 戻る 2                                                                                                    |                                                               |
| tanana tanana tanana tanana tanana tanana tanana tanana tanana tanana tanana tanana tanana tanana tanana tanan |                                                               |
|                                                                                                    |                                                               |
| 1                                                                                                    |                                                               |
| 😑 短期大学部通信教育部 保育学科(保育)                                                                                          |                                                               |
| 3年 氏名                                                                                                    |                                                               |
| 学生番号:                                                                                                    |                                                               |
|                                                                                                    |                                                               |
| [2019/04/01]「 <u>課題の提出について</u> 」 1                                                                             |                                                               |
| ·                                                                                                    |                                                               |
|                                                                                                    |                                                               |
| 1 画面右(スマートフォンの場合は下部)には大                                                                                        | 学からのお知らせの一覧が表示されています。                                         |
| 💆 タイトルをクリックすることで、別のお知らせの                                                                                       | 洋細を表示できます。                                                    |

【戻る】ボタンをクリックすると、学生トップページ画面へ移動します。

2

## 3. あなたへの連絡

●トップページのあなたへの連絡の「未読」「既読」をクリックすると、大学からあなた個人へ送られた事務連絡を 確認できます。

<PC 画面>

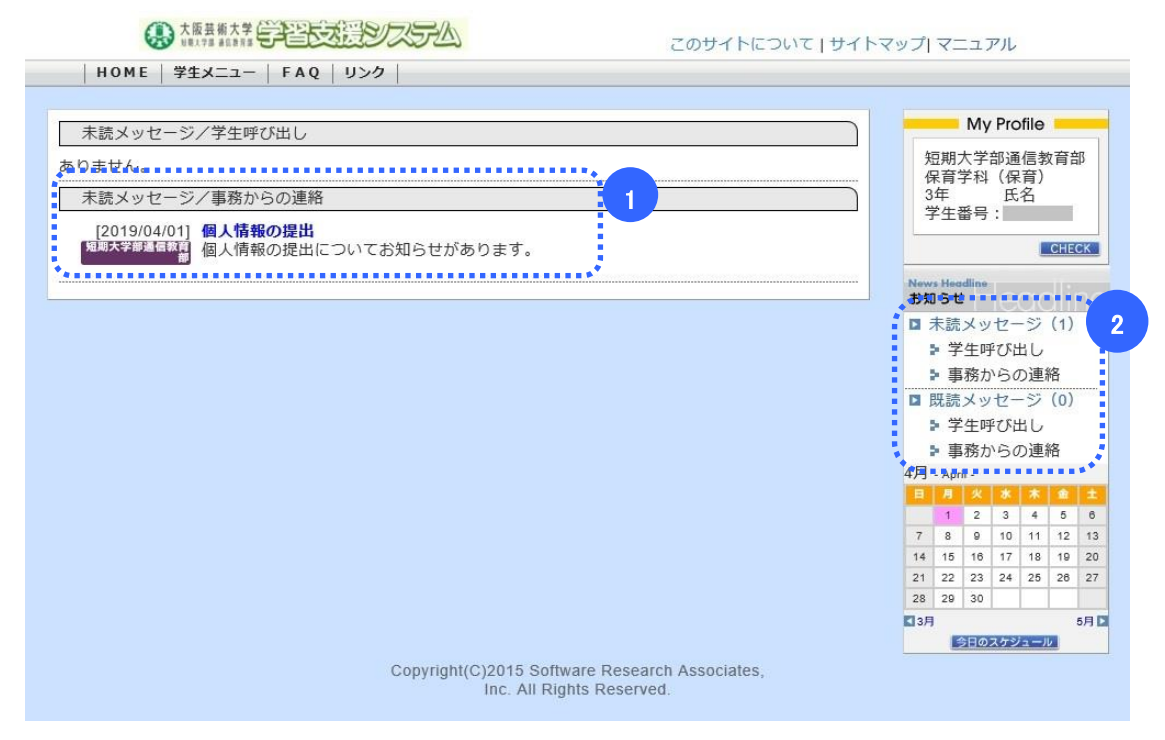

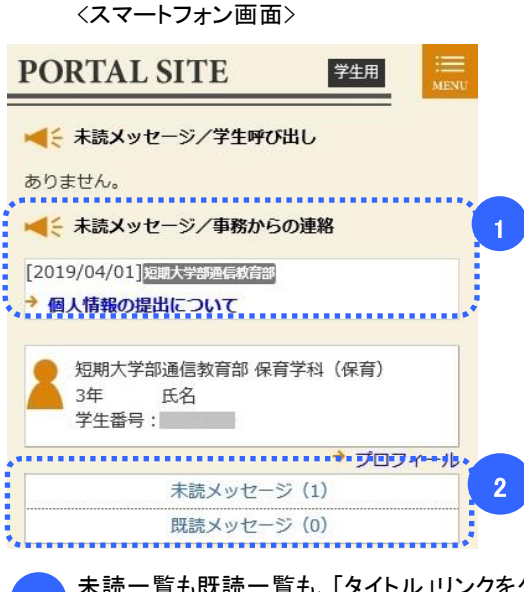

1 未読一覧も既読一覧も、「タイトル」リンクをクリックすると「あなたへの連絡(詳細)」画面に移動します。 【戻る】ボタンを押下すると、「あなたへの連絡」一覧画面へ移動します。 画面右(スマートフォンの場合は下部)には大学からあなたへの連絡の一覧が表示されています。 「未読メッセージ」リンク、「既読メッセージ」リンクをクリックすることで、それぞれの一覧を表示します。 <PC 画面>

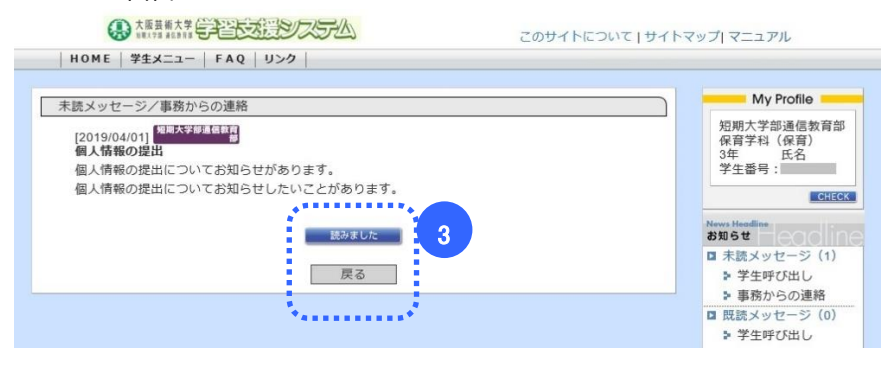

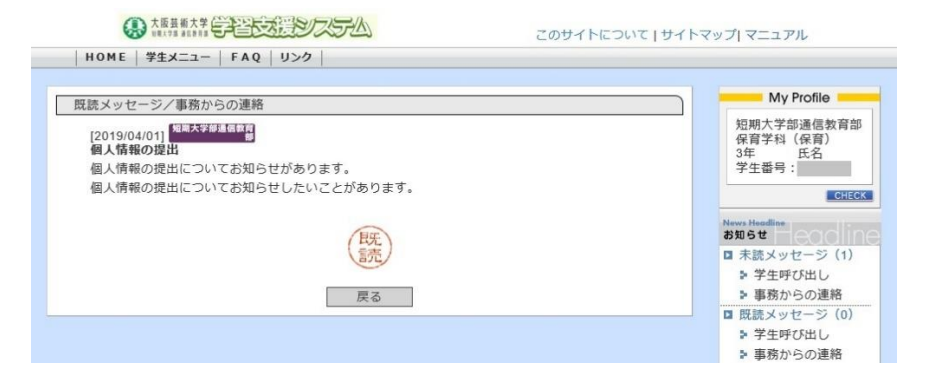

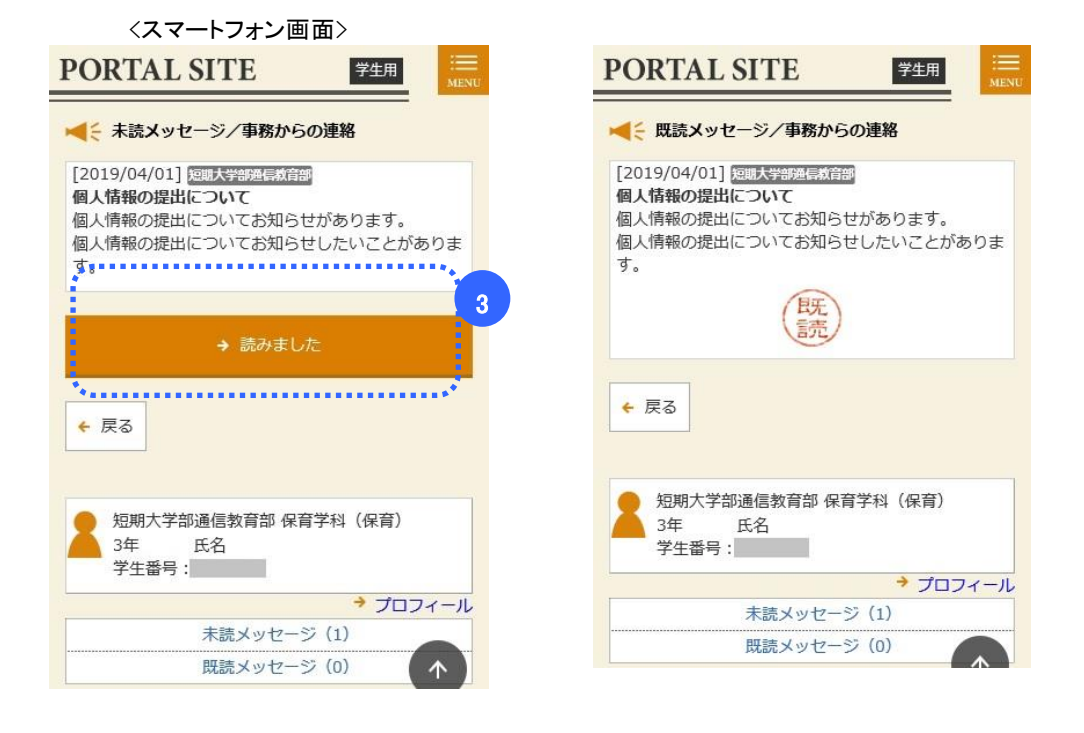

3 未読メッセージには【読みました】ボタンが表示されます。【読みました】ボタンをクリックすると、参照している メッセージを既読にします。

## 4. My カレンダー

●トップページの右側のカレンダーから、個人スケジュールの管理ができます。

<PC 画面>

|                   |                          |            |     |                        | -                      | My               | Profi            | le 📒           | -   |
|-------------------|--------------------------|------------|-----|------------------------|------------------------|------------------|------------------|----------------|-----|
| Calendar<br>カレンダー | Calenda                  | ŗ          |     | 失<br>(1)<br>(3)<br>(3) | 豆期7<br>呆育的<br>年<br>学生都 | 大学部<br>学科<br>番号: | 3通信<br>(保育<br>氏名 | 言教育<br>(新)     | 部   |
| 2                 | 3                        | 调表示        | Y   |                        |                        |                  |                  | CH             | ECK |
| 日付 イベン            | ト・学事暦 自由入た               |            |     | 4月                     | - Apri                 | il -             |                  |                |     |
| 4/1               | 授業説明会(09:00 ~ 11:00)     | 追加         |     |                        | 1                      | 2                | 3                | 4 5            | 6   |
| (月)               | JASKENDIJI ( COLOG TITO) |            | 4   | 7                      | 8                      | 9                | 10               | 11 12          | 13  |
| 4/2<br>(火)        |                          | 追加         |     | 14                     | 15                     | 16               | 17               | 18 19<br>25 26 | 20  |
| 4/3               |                          |            | 1 : | 28                     | 29                     | 30               |                  |                |     |
| (水)               |                          | 追加         |     | 3月                     | 1                      |                  |                  |                | 5月1 |
| 4/4<br>(木)        |                          | 道加         | ] : | My total               |                        |                  |                  |                |     |
| 4/5               |                          | 20.40      | 1:  | □日表示                   |                        |                  |                  |                |     |
| (金)               |                          | <u>)ew</u> |     | □週表示                   |                        |                  |                  |                |     |
| 4/6<br>(土)        |                          | 追加         |     | ■月表示                   |                        |                  |                  |                |     |
| 4/7               |                          | 道加         | 1   | ****                   | •••                    |                  | ••               | ••••           |     |

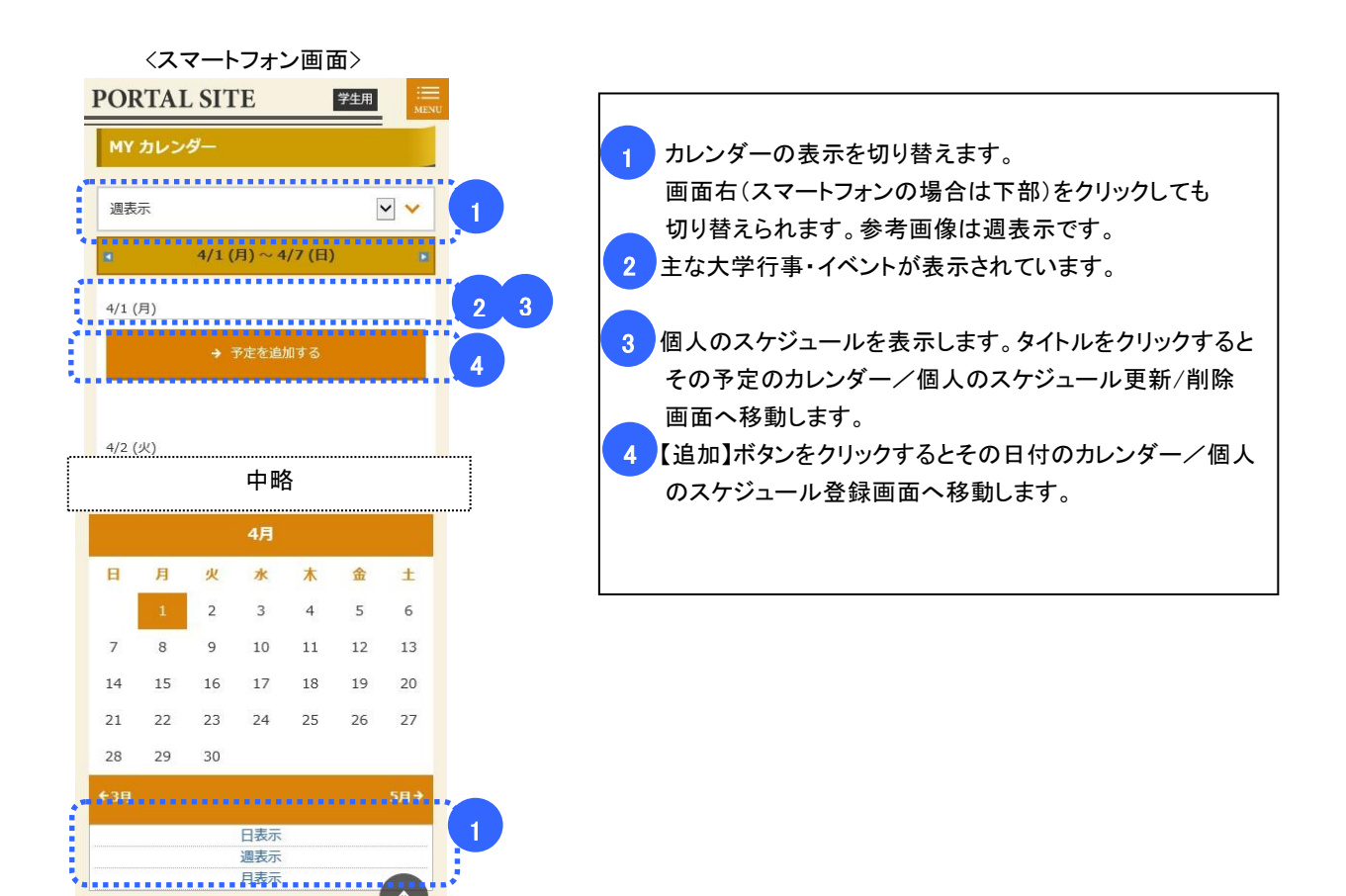

## カレンダー/個人のスケジュール登録/削除

<PC 画面>

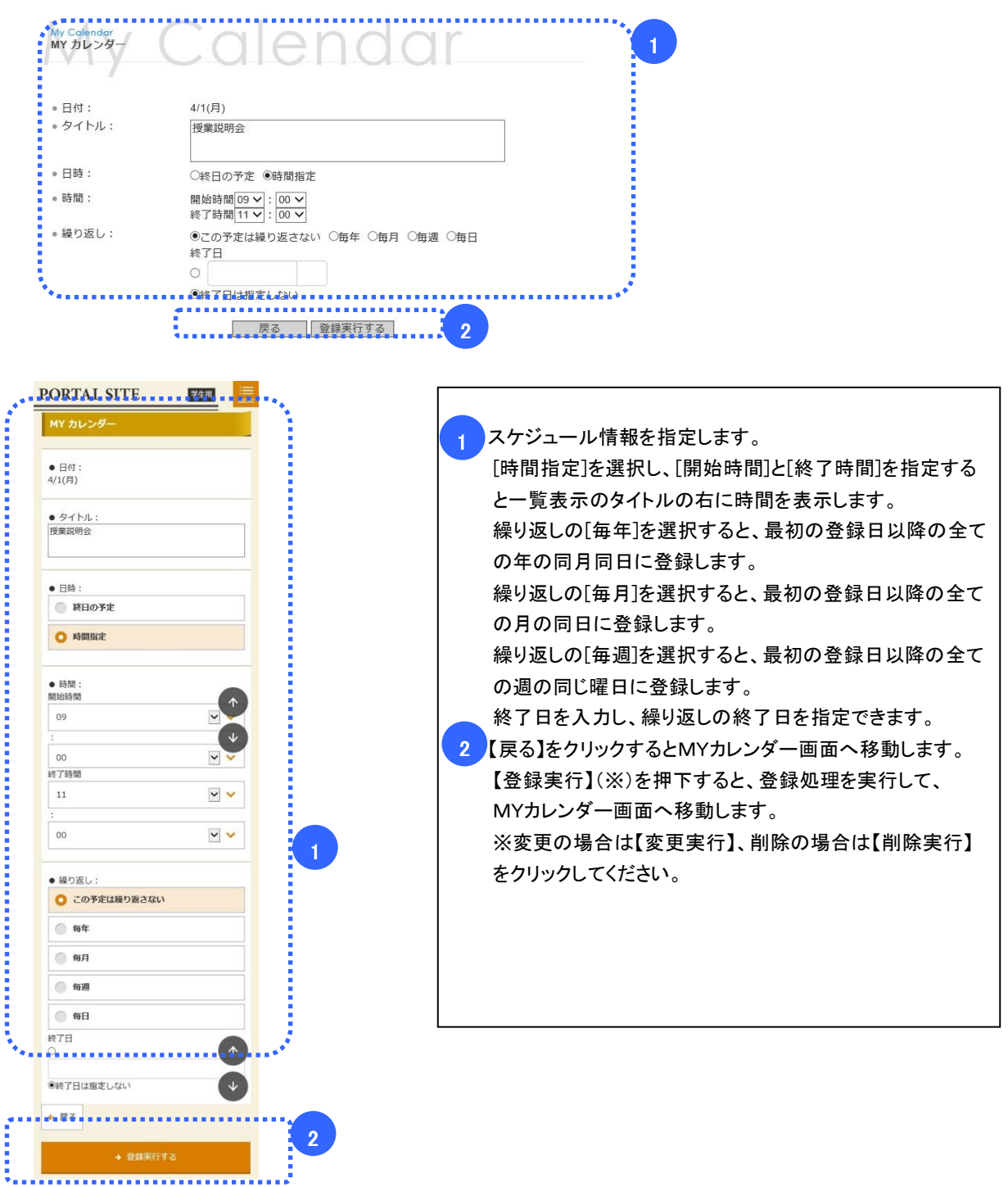

## 5. 学生メニュー

- ポータルメニューの「学生メニュー」をクリックすると、学生メニューを表示します。
- 各メニューの詳細は「学習支援システムの手引き 学生メニュー」を参照してください。

### <PC 画面>

| VICTIO         |              |    |
|----------------|--------------|----|
| 國修             |              |    |
| ■ 履修状況照会       | ■ 単位数集計表照会   | 1  |
| ノポート           |              |    |
| ■ リポート状況照会     |              |    |
| <b>ス</b> クーリング |              |    |
| ■ スクーリング状況照会   |              |    |
| 位修得試験          |              | 10 |
| ■ 単位修得試験申請・取消  | □ 通信授業試験状況照会 |    |
| (スワード管理        |              |    |
|                |              | 1  |

### 〈スマートフォン画面〉

2

| PORTAL SITE                                 | 学生用                | III<br>MENU |
|---------------------------------------------|--------------------|-------------|
| -בבא                                        |                    |             |
| 履修                                          |                    |             |
| → 履修状況照会                                    | → 単位数集計表照会         |             |
| リポート                                        |                    |             |
| → リポート状況照会                                  |                    |             |
| スクーリング                                      |                    |             |
| → スクーリング状況照会                                |                    |             |
| 単位修得試験                                      |                    |             |
| <ul> <li>単位修得試験申請・</li> <li>● 取消</li> </ul> | → 通信授業試験状況照<br>→ 会 | 2           |
| パスワード管理                                     |                    |             |
| →パスワード変更                                    |                    |             |

## 6. FAQ

- 学習に関する各種手続きや学習方法、教科目に関する FAQ の一覧と詳細を表示します。
- ポータルメニューの「FAQ」をクリックすると、下記の一覧画面を表示します。

| <pc 画面=""></pc>                                                                                                    |      |
|----------------------------------------------------------------------------------------------------|------|
| Cappingus Life<br>質問/相談<br>の<br>の<br>の<br>り<br>の<br>し<br>の<br>し<br>の<br>の<br>し<br>の<br>し<br>し<br>つ<br>し<br>つ<br>し<br>の<br>し<br>の<br>し<br>の<br>し<br>の<br>し<br>の<br>し<br>の<br>し<br>の<br>し<br>の<br>し<br>の<br>し<br>こ<br>の<br>し<br>つ<br>し<br>し<br>し<br>し<br>し<br>し<br>し<br>し<br>し<br>し<br>し<br>し<br>し | fe   |
| FAQ                                                                                                    |      |
| <del>ל הביל</del> ט ל                                                                                                    | 件数 2 |
| テストカテゴリ 短期大学部通信教育部                                                                                                    | 1件   |
| くスマートフォン画面〉                                                                                                    |      |
| PORTAL SITE 学生用 MENU                                                                                                    |      |
| 質問/相談                                                                                                    |      |
| FAQ                                                                                                    |      |
| カテゴリ: → <b>テストカテゴリ</b><br>短期大学部通信教育部<br>件数:1件<br>2                                                                                                    |      |

1 FAQ のカテゴリの一覧が表示されます。「タイトル」リンクをクリックすると「FAQ(詳細)」画面へ 移動します

2 カテゴリ内の FAQ の件数が表示されます。

<FAQ(詳細)画面(パソコンの場合)>

| FAQ                                                                                           |
|-----------------------------------------------------------------------------------------------|
| 建築学科<br>担当部署:通信教育部芸術学部                                                                        |
| Q<br>「卒業設計・論文」の履修登録の条件を教えてください                                                                |
| A.<br>・4年次生であること<br>・「建築設計実習Ⅱ」「建築設計実習Ⅲ」を単位を取得していること<br>・「建築デザイン論」「建築論」および専門科目で合計60単位を取得していること |
| この3つが履修条件です                                                                                   |
| 戻る                                                                                            |

7. リンク(教材購入・学習指導書・スクーリング情報・リ ポート設題・試験問題など)

● 学習に必要なページへのリンクを表示します。

<PC 画面>

| 大阪芸術大学 通信教育部 ホームページ   |  |
|-----------------------|--|
| 通信教育部ホームページです。        |  |
| Active! Mail          |  |
| パスワード変更(Active! Mail) |  |
| 各種申請                  |  |
| 教材購入                  |  |
| 試験情報                  |  |
| 試験日程や会場に関する情報です       |  |
| スクーリング情報              |  |
| スクーリング日程や持参物に関する情報です  |  |
| 学習指導書・リポート課題          |  |
| 閲覧ID:gaku/PASS:3759   |  |
| 試験問題集                 |  |
|                       |  |

### <スマートフォン画面>

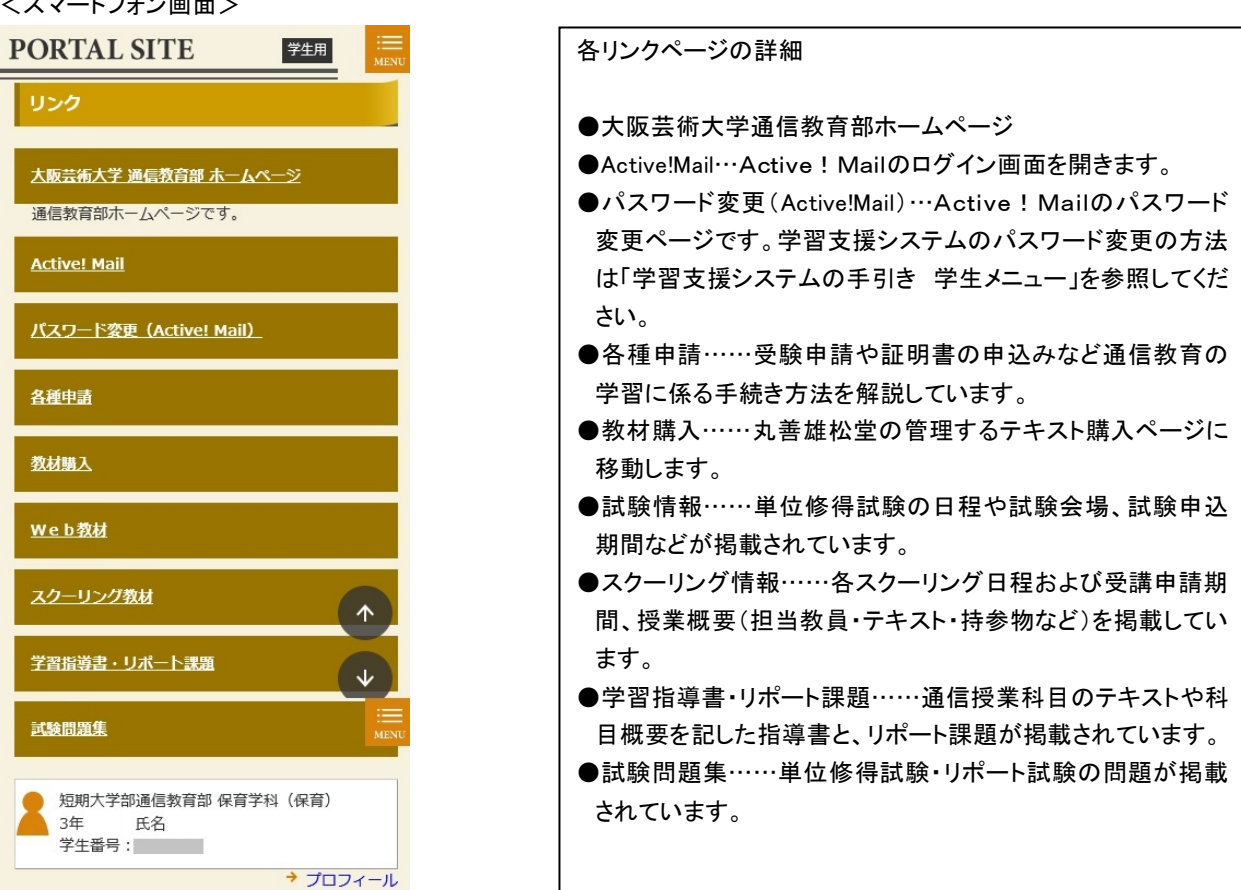

<試験情報>

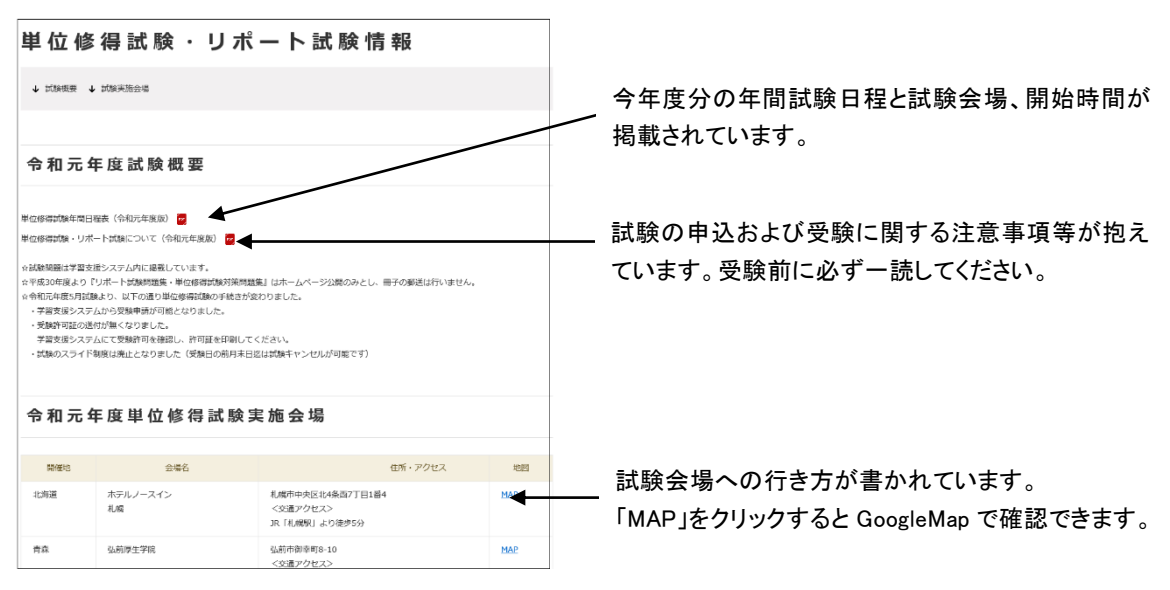

<スクーリング情報>

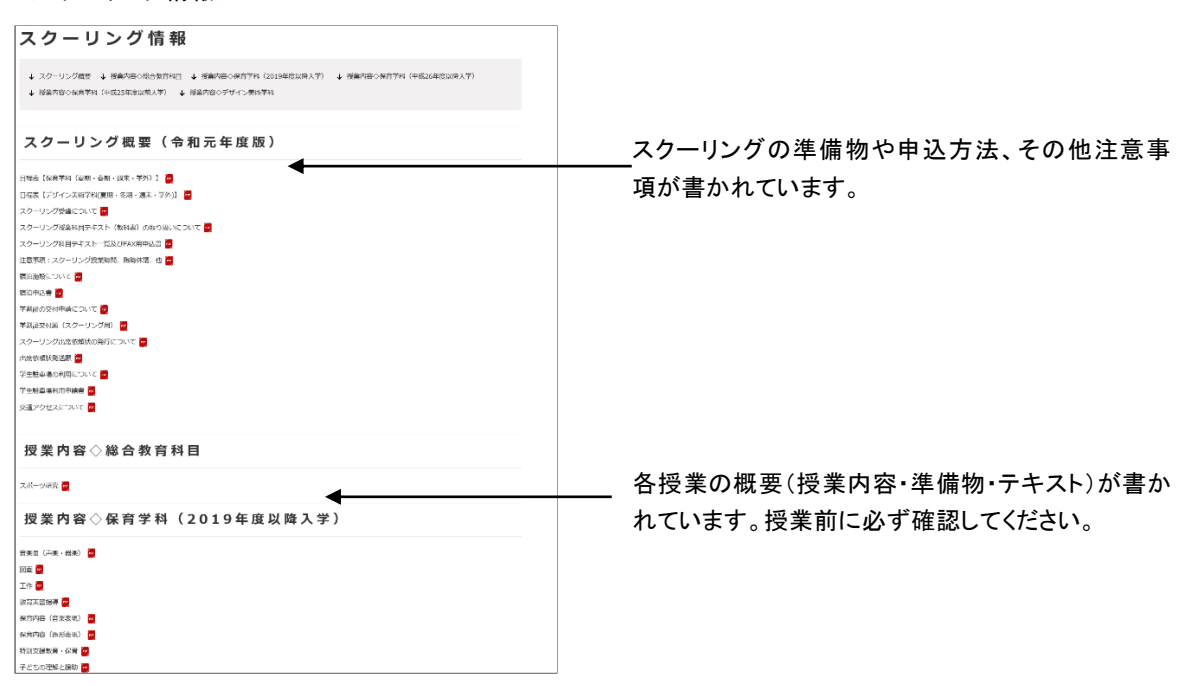

<学習指導書・リポート課題> 学 習 指 導 書 & リ ポ ー ト 課 題 & デ ザ イ ン 美 術 学 科 テ キ スト(一部) ◆ 総合教育科目 ◆ 保奈学科(平成26年度以降入学) ◆ 保奈学科(平成25年度以前入学) ◆ デザイン美術学科 ◆ デザイン美術学科テキスト 」ボート作成時における注意事項(平成26年度以降入学生対象) 🙋 -ーモンあのガット コレート立時になっくんし之間広力に学る毎日の最初にお入立の学を毎号(AZ2\*\*\*、NZ2\*\*\*約)が発出れていない感命は、2006(AZ3\*\*\*、NZ8\*\*\* N語楽で予想してくどさい。 また、以下の利用はサキストによってリポート設置が異なります。 「編集サ「人類細胞論」「発達」1.1 (発達1-2.1 (名称・数件名曲) 「時時間例」 ■原稿用紙・リポート用紙のたいでは、以下からダウンロードできます。 (実料の品とご書紙の色の空間入し得到することも可能) ※容明前板のサイズはA44で設定してください。 原稿用紙(400字結・縦書き) 📴 4 Uボート用紙 📴 MB用紙 🗃 1.総合教育科目 ※リポート選出における使用用紙は全てA4サイズとなります。 F成29年度よりリポート設備の構成が変わりました。 倫理学(リポート設想) 🦉 ▲田学 (学習出界型 (現代倫理学入門) 〒成30年座改訂) ■ 倫理学 (学習出界型 (美と黒 倫理学への招待)) ※平成33年3月末日まで有効 ■ 倫理学(学習指導書「倫理学を学ぶ人のために」)※平成33年3月末日まで有効 
☎ ※「循環学」はテキストに対応した学習編導書・リポート設築で回答してください。

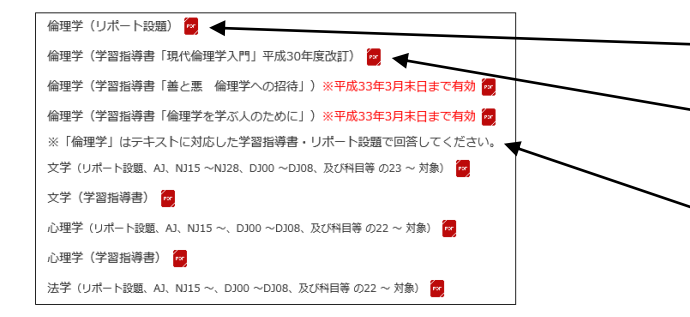

### <試験問題集>

| 単位修得試験対策問題・リポート試験問題                                                                                                    |  |
|----------------------------------------------------------------------------------------------------|--|
| <ul> <li>Оленговия с понцистичный (сатопаловани (латалатичка)</li> <li>Оленговия с понцистичный (сатопаловани)</li> </ul>                                                                                                    |  |
| リポート試験問題(平成26年度以降入学生対象)                                                                                                    |  |
| リボート交話については感覚問題が発売された思念は多へて回答してください。                                                                                                    |  |
| 第四 1 - 1 第三の利田出サキストをよって気気が展開加速が発起ります。<br>副型 = -1 (A18 ~ A22, NU5 ~ A023, D31 ~ O184, C3 · U · P) · 11 · P1 · S1020 ~ 22 対象)<br>副型 = -1 (A12 ~ A123, A123 ~ A028, D35 ~ O188, C3 · U · P) · 11 · P1 · S1022 ~ 28 対象)<br>副単 1<br>副単 1<br>副単 1<br>■<br>■<br>■<br>■<br>■<br>■<br>■<br>■<br>■<br>■ |  |
| 所行所資本(2011日はテキストよって15%時代課題が発発ります。 🗃<br>毎日7月6(建設) 1 🧕<br>仲目 - 59時最後男賞 🤮                                                                                                    |  |
| 試験問題 〇総合教育科目(平成26年度以降入学生対象)                                                                                                    |  |
| 劇得学校にの利日はナキストによっては6時期回激が現在り点す。<br>マネ ■<br>・<br>・<br>・<br>・<br>・<br>・<br>・<br>・<br>・<br>・<br>・<br>・<br>・                                                                                                    |  |
| 広平 🚦<br>設設学 (AJ19-AR4、N119-AU24、D311-0305、CJ - U - PJ - TJ - PJ - S3020-24 新聞) 🧧                                                                                                    |  |
| 28日子 (143~、142~、150~1548」C・L1・P)・F1・F1・F102~ 対称 5<br>日本英語三/第二章                                                                                                    |  |
| 全の7 日<br>経営研究 日<br>初末 - 2 日                                                                                                    |  |
| スポージ現象 置<br>入学会が入場の認知者での利用出テキストとよって対象状態問題が見取ります。 📮                                                                                                    |  |
| 試驗問題△保容学科専門科曰(亚成26年度以際入学生対象)                                                                                                    |  |
|                                                                                                    |  |
| 지교 🧧                                                                                                    |  |
| 名第 - 教育の心理 - /名第 - 教育の心理 - 1 🧧<br>教育社 🧧                                                                                                    |  |
| 保育·教育課程論 🧧                                                                                                    |  |

リポートの書き方・提出方法についての解説です。

提出用の原稿用紙及びリポート用紙はここからダウンロードできます。市販の原稿用紙で作成しても結構です。

各科目のリポート設題及び学習指導書です。科目 名をクリックすると該当ページが開きます

- 科目名(リポート設題)…リポート設題(PDF)へ移動

科目名(学習指導書)…学習指導書(PDF)へ移動

入学年度や学生番号、使用テキストによって学習指 導書や設題内容が変わる科目があります。間違え ないようにしてください

リポート試験(在宅試験)の試験問題が掲載されて います。科目名をクリックすると該当科目の試験問 超(PDF)に移動します。原則として掲載されている 問題全てを回答してください。

単位修得試験の対策問題が試験会場への行き方 が書かれています。科目名をクリックすると該当科 目の試験問題(PDF)に移動します。実際の試験で は、ここに掲載された問題から出題されます。

入学年度や学生番号、使用テキストによって試験問
< 題が変わる科目があります。間違えないようにしてく
ださい。